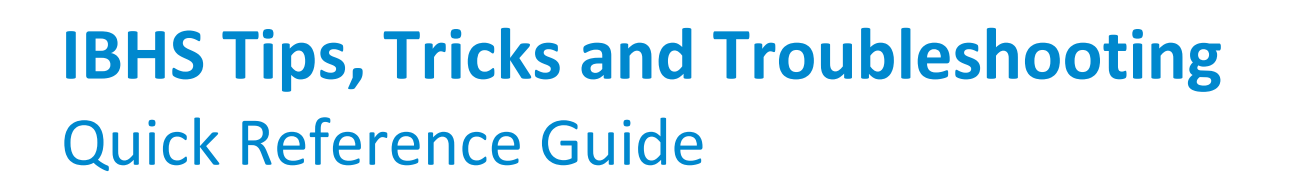

This guide assists you with requesting intensive behavioral health services (IBHS) using Magellan's authorization system.

| Tip | os, Tricks and Troub                      | leshooting                                                                                                    |
|-----|-------------------------------------------|----------------------------------------------------------------------------------------------------|
| 1.  | Provider ID vs.<br>Magellan MIS<br>Number | The Provider ID and Magellan MIS Number are the same. An MIS Number is the Provider ID that Magellan has assigned to you. This number allows us to process your claim efficiently and ensure the claim is paid to the appropriate provider rendering location and at the appropriate rates. You can find your MIS number on your contract.                                                                                                    |
| 2.  | Provider Search                           | When you are on the Prescreen searching for the Servicing Provider (for outpatient service/procedure requests) or Servicing Facility (for inpatient requests), follow the steps below to complete a provider search:   a. Type your agency's name. Click "Search."   Search Provider   Provider Name   Provider Name   b. Click "Go to Provider Search."   Go to Provider Search   The search results only include the first 50 providers. There are more providers, please refine your search criteria. |

. 🗸 :

Magellan

- c. **Provider ID field** = Type this number in the field. (*This is the number Magellan has commonly referred to as your agency's MIS Number.*)
  - Narrow the search results by using the other fields including City and State. Enter your agency's city and state in the field and click "Search."
  - If you get a message saying that there are no results, remove one of the filters.

| ID Tax ID  |
|------------|
|            |
| State      |
| ster PA PA |
| ster PA    |

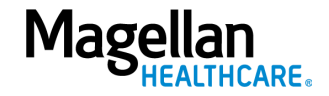

 Locate and Select the Correct Provider
 To ensure that you have located the correct provider during a provider search, check the "Type" field to verify that it displays "Organization," and the "Servicing Address" field to verify that you have selected the correct provider location.

| H<br>Location Name: |        |     |  |
|---------------------|--------|-----|--|
| Provider ID<br>82   | Tax ID | NPI |  |

When the **"Type**" field displays **"Group**," that is likely the incorrect provider unless your contract is specific to a group. (IBHS providers will all be Organizations.)

| Provider Sear        | ch Result(s)    |     | Go to Provider Search |
|----------------------|-----------------|-----|-----------------------|
| A<br>Location Name:  |                 |     | ^                     |
| Provider ID          | Tax ID          | NPI |                       |
| <b>Type</b><br>Group | Servicing addre | 55  |                       |

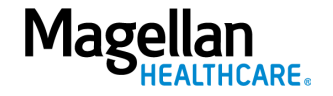

 4. Authorization<br/>Lookup Tip
 To see the authorization requests you submitted for multiple members, it is critical that you first enable the Provider<br/>Filter feature.

When you enter the authorization system, the circle next to **Provider Filter** is grey, which indicates you have not selected a provider. Before searching for an authorization, be sure to activate the **Provider Filter** feature and ensure that the circle is green.

If the Provider is not listed in the **Provider Filter**, then you can still submit an authorization request; however, *you will not be able to view authorizations* by the provider.

For more details on Provider Filters, view the "Understanding the Provider Filter Quick Reference Guide."

|               |                                                     |            |                                                  |            |                       |                                | PROVIDER FILTER (               | 12/12)               |
|---------------|-----------------------------------------------------|------------|--------------------------------------------------|------------|-----------------------|--------------------------------|---------------------------------|----------------------|
| Magellan Auth | orization Requests                                  |            |                                                  |            |                       |                                | PROVIDER FILTER (0/12)          | Help Ab              |
| Dashboard     | Dashboard                                           |            |                                                  |            |                       | CREATE INPATIENT AUTHORIZATION | ON   - CREATE SERVICE/PROCEDU   | RE AUTHORIZATION   - |
| Member Search | - Filter By 🕜                                       |            |                                                  |            |                       |                                |                                 |                      |
|               | Member ID                                           |            | Authorization Number                             |            | Diagnosis Type        | × -                            |                                 |                      |
|               | Date of Service From Date 11/23/2022 Include Closed | MMUDDIYYYY | Date of Service To Date MM/DD/YY Requested By Me | , <b>#</b> | Inpatient Service Typ | 25<br>¥                        | Service/Procedure Service Types | •                    |
|               | FILTER RESET                                        |            |                                                  |            |                       |                                |                                 |                      |
|               |                                                     |            |                                                  |            |                       |                                |                                 |                      |
|               |                                                     |            |                                                  |            |                       |                                |                                 |                      |

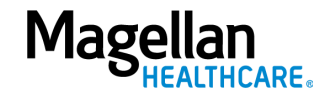

**5.** Authorization Search
 Once you have enabled the Provider Filter, you can search for an authorization in two ways:
 a. Search for a specific authorization from the Dashboard.

On the Dashboard, first expand the "Filter By" field by selecting the + symbol. When the search fields display, enter the authorization number including the inpatient or outpatient prefix, then click the "FILTER" button.

| Dashboard                 |                         | CREATE INPATIENT AUTHORIZATION $ $ $\checkmark$ | CREATE SERVICE/PROCEDURE AUTHORIZATION $  \bullet  $ |
|---------------------------|-------------------------|-------------------------------------------------|------------------------------------------------------|
| - Filter By 🕢             |                         |                                                 |                                                      |
| Member ID                 | Authorization Number    | Diagnosis Type                                  |                                                      |
|                           |                         | All                                             | × •                                                  |
| Date of Service From Date | Date of Service To Date | Inpatient Service Types                         | Service/Procedure Service Types                      |
| 05/16/2023                | MM/DD/YYYY              |                                                 | •                                                    |
| Include Closed            | Requested By Me         |                                                 |                                                      |
| FILTER RESET              |                         |                                                 |                                                      |

b. Search for authorizations for a specific member using the **Member Search** screen.

On the **Member Search** screen, it is best practice to select the radio button for the "**Search by Name and Date of Birth**" field to *search using the member's name and date of birth first*. Then, click "**SEARCH**."

| For state- or government-sponsored programs, visit www.M | agellanHealthcare.com/states for more information. | , call the phone number on the back of |
|----------------------------------------------------------|----------------------------------------------------|----------------------------------------|
| Search by ID                                             |                                                    |                                        |
| Member ID                                                |                                                    |                                        |
| Enter 6-18 characte                                      | rs                                                 |                                        |
| Search by Name and Date of Birth                         |                                                    |                                        |
| First Name                                               | Last Name                                          | Date of Birth                          |
| Enter at least 2 characte                                | rs Enter at least 2 characters                     |                                        |
|                                                          |                                                    |                                        |

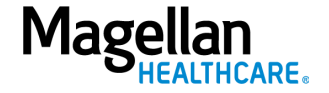

5—©2023 Magellan Health, Inc.

## 6. View All Authorizations for One Provider

To view all authorizations for a specific provider, you must first select the provider using the **Provider Filter** feature.

a. Click on **PROVIDER FILTER**.

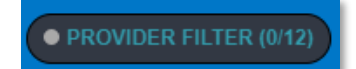

b. Scroll to select the desired provider or perform a search using "Search by NPI" or the **Advanced Search** feature.

| Provider List             |                   | + Advanced Search | n by NPI |
|---------------------------|-------------------|-------------------|----------|
| BAILLIE<br>Location Name: |                   |                   |          |
| Provider ID<br>265        | <b>Tax ID</b> 270 | NPI               |          |
|                           | Servicing add     | ress              |          |

c. Click the box next the desired provider.

| Provider List             |                      | + Advanced Search Q Search by NPI |
|---------------------------|----------------------|-----------------------------------|
| BAILLIE<br>Location Name: |                      |                                   |
| Provider ID<br>265        | <b>Tax ID</b><br>270 | NPI                               |
|                           | Servicing address    |                                   |

d. Select "APPLY FILTER" at the bottom of the window to see all applicable authorizations.

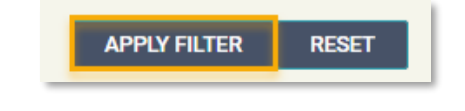

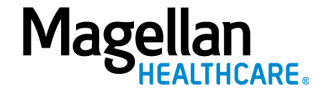

7. 999 Unit Limit The Magellan authorization system presently allows you to add up to 999 units to an authorization. If the authorization requires more than 999 units, you will need to add the excess units as a secondary service by clicking the ADD SERVICE button on the Services screen.

The system returns you to the **Prescreen** to add the new service.

## **IMPORTANT:**

- a. You *must* complete the required fields as outlined in the "**Complete the Prescreen**" section of this guide for the new service.
- b. The **Primary Diagnosis** field populates with the diagnosis information from the previous **Prescreen** and *cannot be changed*.
- c. You *must* also complete the required fields as outlined in the "**Authorization Details**" section of this guide for the new service.

| Member Search                                        | •                                                                                          | •                                                                |                                          |                                                                      |
|------------------------------------------------------|--------------------------------------------------------------------------------------------|------------------------------------------------------------------|------------------------------------------|----------------------------------------------------------------------|
| KENT, DARYL<br>Member ID<br>108K094880948K-01        | Prescreen                                                                                  | Authorization<br>Details                                         | Services                                 | Confirmation                                                         |
| Date of Birth (Age)<br>11/09/2018 (5 years)          | Service Type: Intensive Behavioral Health Services (IBHS)                                  | Procedure Code: MENTAL HEALTH SER                                | /ICE PLAN DVLP NON-PHYSICIAN (H0032HPEP) |                                                                      |
| Sender<br>Active Eligibility                         | *<br>Start Date: 04/20/2023                                                                | End Date: 04/30/2023                                             |                                          | EDIT                                                                 |
| les<br>Volicy #                                      | Start Date<br>04/20/2023                                                                   | End Date<br>04/30/2023                                           | Requested Units<br>10 Units              | Member's Applied Eligibility<br>SSI & HH W/O MED A - AGE 0 - 20-01-S |
| SI & HH W/O MED A - AGE 0<br>20-01-S<br>iroup #      | Primary Procedure<br>MENTAL HEALTH SERVICE PLAN DVLP NON-<br>PHYSICIAN (H0032HPEP)         | Service Type<br>Intensive Behavioral Health Services (IBHS)      | Servicing Provider<br>ACCESS SERVICES    | Servicing Provider OON Reason                                        |
| ligibility Effective Dates<br>1/13/2021 - 12/31/2069 | Primary Diagnosis<br>Attention-deficit hyperactivity disorder, unspecified<br>type (F90.9) | Level of Urgency<br>Standard/Standard Organization Determination | Place of Service<br>Office               | Treatment Type                                                       |
|                                                      | Requesting Provider                                                                        | Requesting Provider Contact Name<br>John Smith                   | Requesting Provider Contact Number       | Requesting Provider Fax Number                                       |
|                                                      |                                                                                            |                                                                  |                                          |                                                                      |
|                                                      |                                                                                            |                                                                  | SUBMIT CANCEL                            |                                                                      |

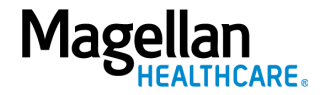

8. Uploading Documents The Magellan authorization system may require providers to upload documents into the system during the authorization request.

| Create Service/Procedure Behavioral H | ealth Authorization      | *An Attachment is required. | ADD NOTE | ADD ATTACHMENT (0) | CLINICAL CRITERIA |
|---------------------------------------|--------------------------|-----------------------------|----------|--------------------|-------------------|
| •                                     |                          |                             | •        |                    | 0                 |
| Prescreen                             | Authorization<br>Details |                             | Services | Co                 | nfirmation        |

## **IMPORTANT:**

a. The document name *cannot include punctuation*. *Note: The end of the name can still include .PDF, .doc, etc.* 

| Sabinit required packet information v | vith this request.                                                                                  |                                 |
|---------------------------------------|----------------------------------------------------------------------------------------------------|---------------------------------|
| * File                                |                                                                                                    |                                 |
|                                       |                                                                                                    | BROWSE                          |
| * Document Type                       | Filenames can contain alphanumeric chara                                                            | cters, dashes, and underscores. |
|                                       |                                                                                                    | •                               |
| Comment                               |                                                                                                    |                                 |
|                                       |                                                                                                    |                                 |
|                                       |                                                                                                    |                                 |
|                                       |                                                                                                    |                                 |
|                                       |                                                                                                    |                                 |
|                                       |                                                                                                    |                                 |
|                                       | / File name <u>cannot</u>                                                                           |                                 |
| ADD                                   | File name <u>cannot</u><br>contain any                                                              |                                 |
| ADD                                   | File name <u>cannot</u><br>contain any<br>punctuation but can<br>still maintain .PDF.               | REMOVE                          |
| ADD<br>Attached Files (1)             | File name <u>cannot</u><br>contain any<br>punctuation but can<br>still maintain .PDF,<br>.doc, etc. | REMOVE                          |
| ADD<br>Attached Files (1)<br>File     | File name <u>cannot</u><br>contain any<br>punctuation but can<br>still maintain .PDF,<br>.doc, etc. | REMOVE                          |

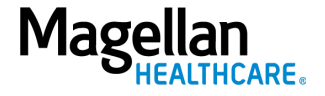

| b. | Once uploaded you will see that it has been added.      | / | The number (1)<br>displayed indicates<br>that one<br>attachment has |  |
|----|---------------------------------------------------------|---|---------------------------------------------------------------------|--|
|    | *An Attachment is required. ADD NOTE ADD ATTACHMENT (1) | С | LINICAL CRITERIA                                                    |  |
|    |                                                         |   |                                                                     |  |

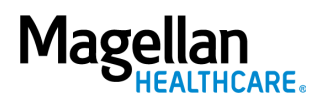